# คู่มือการติดตั้งและใช้งาน

Virtual Private Network(VPN)

สำหรับ Windows 8, 8.1, 10

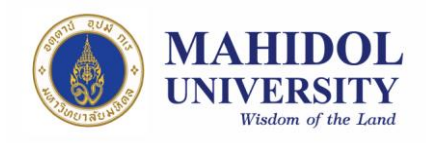

### 1. ขั้นตอนการติดตั้ง VPN Software

คู่มือฉบับนี้จะเป็นรายละเอียดเกี่ยวกับวิธีการติดตั้งและใช้งานโปรแกรม VPN บน ระบบปฏิบัติการ Windows 8,8.1 และ 10 โดยขั้นตอนการติดตั้งและใช้งาน software ของ ทั้งสามระบบปฏิบัติการนั้นใกล้เคียงกันมาก คู่มือนี้จึงขออ้างอิงจาก Windows 10 เท่านั้น ซึ่งขั้นตอนมีดังนี้

 1.1 ตัวติดตั้ง VPN Software (Pulse Secure) สามารถ download ได้จากเว็บไซต์ของกอง IT โดยผ่านURL: <u>http://www.muit.mahidol.ac.th</u>จากนั้น เลือก VPN@Mahidol →
 Download VPN Software ดังรูปที่ 1

|                               | Division of Information Technology, Office of the President                                                      | <b>MUIT</b> |
|-------------------------------|----------------------------------------------------------------------------------------------------|-------------|
| มหาวทยาลยมหดล                 | 🔘 MU Th / Eng 🏾 ลิ Home 🗦 ข้อมูลหน่วยงาน 🗦 All e-News 🗦 MU Webmail 🗦 สถิติ 🌢 ติดต่อ 🖧                            |             |
| North North North             | Search<br>MUIT                                                                                                   | Q           |
|                               |                                                                                                    |             |
|                               | กองเทคโนโลยีสารสนเทศ                                                                                             |             |
| Internet Service              | ขอเชิญผู้มีความสนใจการสร้างแบบทคสอบออนไลน์                                                                       |             |
|                               |                                                                                                    | QUIZ        |
| IPTV IPTV                     | สามารถรับชมสื่อการเรียนรู้ 💦 🔗 🤨                                                                                 |             |
| Video Conferencing            | เรื่อง การสร้างแบบทดสอบออนไลน์ 🏷 🛛 👩                                                                             |             |
| Software Download<br>& Manual | e-Testing                                                                                                    |             |
| T Knowledge                   |                                                                                                    | •           |
| VPN@Mahidol                   | <ul> <li>แนะนำ VPN (Introduction)</li> <li>Download VPN Software</li> <li>Itimedia.mahidol/courseware</li> </ul> |             |
| MUIT Training                 | ช่าวประชาสัมพันธ์ © อ่านข่าวทั้งหมด ช่าวและกิจกรรม © อ่านข่าวทั้งหมด <b>3MUIT</b> Download MUIT                  | r Logo      |
|                               | คู่มือ Cyber Security 🛛 🕺 Infrastructure 8                                                                       | Application |
| Other Service                 | 👻 สำหรับประชาชน 🅰 🔶 Hotline สายด่วน                                                                              | กอง IT      |
|                               | <b>ดู่มือการใช้งาน</b> 🔍 อ่านทั้งหมด                                                                             |             |
|                               | ร้า ร้างขึ้งริงโตแลรม ESET Endmaint Antivirus                                                                    |             |

รูปที่ 1

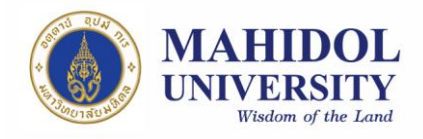

1.2 เลือก download ตามระบบปฏิบัติการ (OS) ที่ท่านใช้งานอยู่ ว่าเป็น Windows 32 bit หรือ
 64 bit(รูปที่ 2)

| มหาวิทยาลัยมหิดล<br>มัฐญางงแผ่ะจะ | Division of Information Technology, Office of the President<br>MUTh / Eng A Home > ข้อมูลหน่วยงาน > All e-News > MU Webmail > สถิติ > ติดต่อ 255                                                                                                    |
|-----------------------------------|----------------------------------------------------------------------------------------------------|
|                                   |                                                                                                    |
| Internet Service                  | Desktop Client Windows 32 bit ( Support Windows Vista and Later versions ) .                                                                                                    |
|                                   | Windows 64 bit ( Support Windows Vista and Later versions )                                                                                                    |
| Video Conferencing                | Linux ( Centos / RHEL )                                                                                                    |
| Software Download                 | Linux ( Ubuntu / Debian )                                                                                                    |
| T Knowledge                       | For Android                                                                                                    |
| VPN@Mahidol                       | For iOS 🛃                                                                                                    |
| MUIT Training                     |                                                                                                    |
| Other Service                     |                                                                                                    |
|                                   | Copyright © 2009 Mahidol University. All rights reserved.         Phone: 662-849-6022         Display           999 ถนบพุทธมณฑลสาย 4 ค.ศาลายา อ.พุทธมณฑล จ.นครปฐม 73170         FAX: 662-849-6039         Display           Last updated : August 11, 2017         FAX: 662-849-6039         Display |

รูปที่ 1

 1.3 เปิดไฟล์ตัวติดตั้ง VPN Software (Pulse Secure) ที่ได้ download มาเรียบร้อยแล้ว โดย สามารถหาโปรแกรมได้จาก ฟังก์ชั่นค้นหาที่เป็นรูปแว่นขยาย แล้วค้นหาคำว่า Pulse Secure ดังในรูปที่ 3

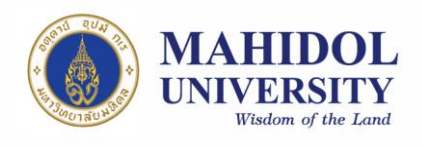

| = | न्न 🗅 🛞 Filters 🗸             |  |  |  |
|---|-------------------------------|--|--|--|
| ඛ | Best match                    |  |  |  |
|   | S Pulse Secure<br>Desktop app |  |  |  |
|   | Folders                       |  |  |  |
|   | Pulse Secure                  |  |  |  |
|   | Apps                          |  |  |  |
|   | S Repair Pulse Secure         |  |  |  |
|   | Documents                     |  |  |  |
|   |                               |  |  |  |
|   |                               |  |  |  |
|   |                               |  |  |  |
|   |                               |  |  |  |
| ŝ |                               |  |  |  |
| r |                               |  |  |  |
|   | pulse Secure                  |  |  |  |
|   | ዶ 🗇 😩 篇 🌖 🗐                   |  |  |  |
|   |                               |  |  |  |
|   | i di                          |  |  |  |

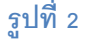

1.4 ให้ทำการ double click ไฟล์ตัวติดตั้งเพื่อ install โปรแกรม จะพบหน้าต่างดังรูปที่
 3 ให้คลิก Install (รูปที่ 4) จากนั้นคลิก Next (รูปที่ 5) และรอจนกว่าโปรแกรมจะ
 ติดตั้งแล้วเสร็จ จากนั้นให้คลิก Finish (รูปที่ 6)

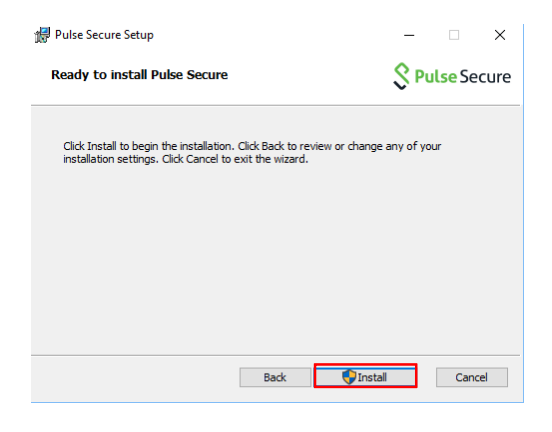

รูปที่ 3

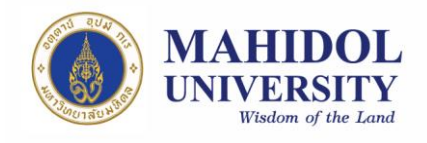

| Pulse Secure Setup   | - 🗆 🗙                                                                                                    |  |  |  |
|----------------------|----------------------------------------------------------------------------------------------------|--|--|--|
| Secure Secure        | Welcome to the Pulse Secure Setup<br>Wizard                                                                                |  |  |  |
|                      | The Setup Wizard will install Pulse Secure on your computer.<br>Click Next to continue or Cancel to exit the Setup Wizard. |  |  |  |
|                      |                                                                                                    |  |  |  |
|                      |                                                                                                    |  |  |  |
|                      | Back Next Cancel                                                                                                    |  |  |  |
| รูปที่ 4             |                                                                                                    |  |  |  |
| 🔀 Pulse Secure Setup | - 🗆 X                                                                                                    |  |  |  |
| S Pulse Secure       | Completed the Pulse Secure Setup<br>Wizard                                                                                 |  |  |  |
|                      | Click the Finish button to exit the Setup Wizard.                                                                          |  |  |  |
|                      |                                                                                                    |  |  |  |
|                      |                                                                                                    |  |  |  |
|                      |                                                                                                    |  |  |  |

รูปที่ 6

Back Finish Cancel

#### 2. การใช้งานระบบ VPN ด้วย Pulse Secure

## 2.1 หลังจากติดตั้งเสร็จแล้วให้ทำการเปิดโปรแกรมขึ้นมาดังรูปที่ 4 จากนั้นให้กด

เครื่องหมาย "+" เพื่อเพิ่ม connection

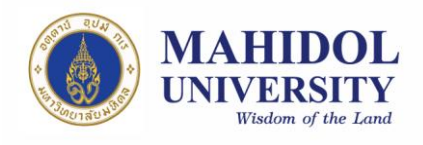

| <b>SPulse</b> Secure -×                                 |       |  |  |
|---------------------------------------------------------|-------|--|--|
| File Help                                               |       |  |  |
| Connections                                             | + / x |  |  |
| No Connections                                          |       |  |  |
| © 2010-2016 by Pulse Secure, LLC<br>All rights reserved | Close |  |  |

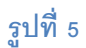

- 2.2 ตั้งค่าดังนี้ (รูปที่ 8)
  - 2.2.1 Name: ให้ตั้งชื่อตามที่ท่านต้องการ แต่จะแนะนำให้สอดคล้องกับที่เราใช้งาน (ตัวอย่างในที่นี้จะตั้งเป็น VPN Mahidol)
  - 2.2.2 Server URL: ให้ใส่ https://vpn.mahidol.ac.th\_(อย่าลืมเดิม s หลัง http)

หลังจากนั้นให้กด Add

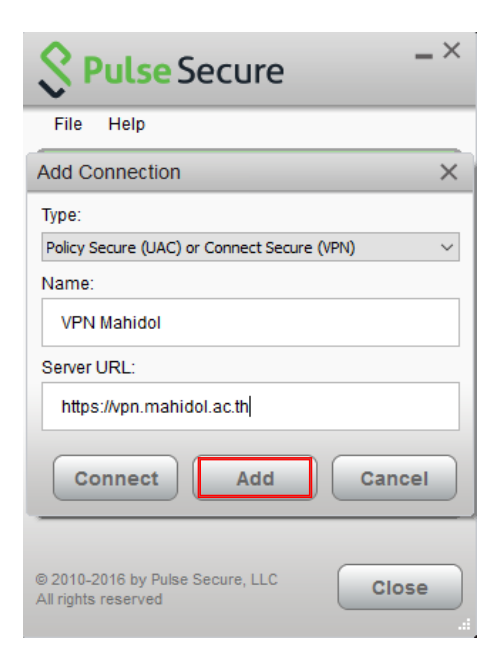

รูปที่ 8

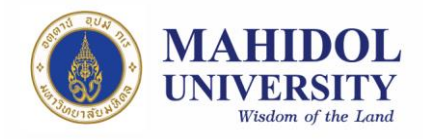

2.3 หลังจากดำเนินการสร้าง connection แล้วเสร็จ ที่หน้าต่างโปรแกรมจะปรากฏ connection ที่เราสร้าง เมื่อต้องการเชื่อมต่อระบบ VPN ให้กด Connect (รูปที่ 9)

| <b>SPulse</b> Secure             | _ ×     |
|----------------------------------|---------|
| File Help                        |         |
| Connections                      | + / x)  |
| VPN Mahidol<br>Disconnected      | Connect |
|                                  |         |
|                                  |         |
|                                  |         |
|                                  |         |
|                                  |         |
|                                  |         |
|                                  |         |
| © 2010-2016 by Pulse Secure, LLC | Close   |
| Air rights Teserveu              |         |
| รูปที่ 9                         |         |

2.4 จะพบหน้าต่าง log in ดังรูปที่ 10 ให้ท่านดำเนินการ log in เข้าสู่ระบบ VPN ด้วย Internet Account ของมหาวิทยาลัยมหิดล

| Secure                  |        |  |  |  |
|-------------------------|--------|--|--|--|
| Connect to: VPN Mahidol |        |  |  |  |
| User Name:              |        |  |  |  |
|                         |        |  |  |  |
| Password:               |        |  |  |  |
|                         |        |  |  |  |
| Save settings           |        |  |  |  |
| Connect                 | Cancel |  |  |  |
| รปที่ 10                |        |  |  |  |

#### หมายเหตุ

User Name: ให้กรอก username ของ Internet Account ของท่าน

- \*\* สำหรับบุคลากร username จะเป็นชื่อตัว + จุด + นามสกุล เช่น firstname.sur
- \*\* สำหรับนักศึกษา username จะขึ้นต้นด้วยอักษร u หรือ g ตามด้วยรหัสนักศึกษาของท่าน เช่น
- u59xxxxx หรือ g59xxxxx

Password: ให้กรอกเป็น password ของ Internet Account ของท่าน

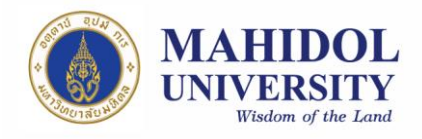

- 2.5 รอให้โปรแกรมเชื่อมต่อเข้าสู่ระบบสักครู่ เมื่อเชื่อมต่อแล้วเสร็จพร้อมใช้งาน จะปรากฏ หน้าต่าง ดังรูปที่ 11
- หลังจากเลิกใช้งานแล้วคลิก Disconnect เพื่อยกเลิกการเชื่อมต่อ หรือคลิกขวาที่ icon ของ
   Pulse Secure ที่ system tray (มุมล่างขวาของหน้าจอ) แล้วเลือก Disconnect ดังรูปที่ 12

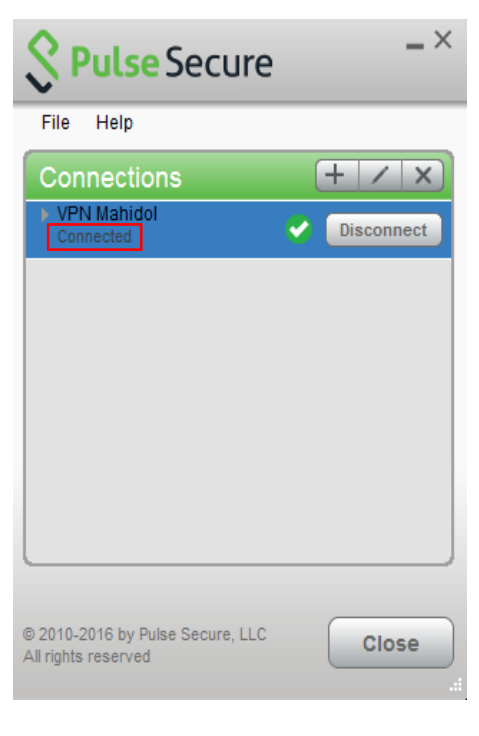

รูปที่ 11

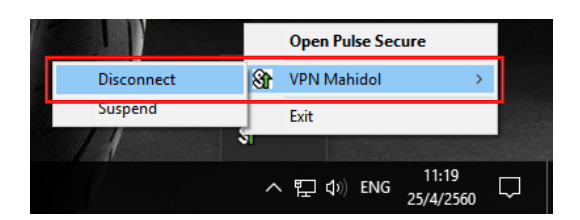

รูปที่ 12